## CM/ECF Filing Reference Guide

## **Amended Schedules Statements**

## Bankruptcy> Misc > Amended Schedules Statements

| Step | Action                                                                                                    |
|------|----------------------------------------------------------------------------------------------------|
| 1.   | Select Bankruptcy                                                                                                    |
|      |                                                                                                    |
| 2.   | From the <b>Events</b> list, select <b>Vilsc</b>                                                                                                    |
| 3.   | Enter the Case Number                                                                                                    |
|      | Select NEXT                                                                                                    |
| 4.   | From the Events list, select Amended Petition, Schedules, Statements                                                                                                    |
|      | Select NEXT                                                                                                    |
| 5.   | From the party listing choose <b>Debtor(s)</b>                                                                                                    |
|      |                                                                                                    |
|      | Select NEXT.                                                                                                    |
| 6.   | This screen serves as a warning to include all applicable documents <b>and</b> allows you to<br>browse your system in order to choose and attach the PDFs of the amended petition,<br>schedules or statements. |
|      | <b>NOTE:</b> To view the document to verify it is the correct attachment, select the PDF, right click, and select Open with Adobe Acrobat. If the document is the correct document select <b>OPEN</b>          |
|      | • If you do not have any additional documents to attach, leave Attachments to Document as No.                                                                                                    |
|      | Select <b>NEXT</b> and move on to step 7.                                                                                                    |
|      | • If you do have any additional documents to attach, change <b>Attachments to Document</b> to <b>Yes.</b>                                                                                                    |
|      | Select NEXT                                                                                                    |
|      | <ol> <li>allows you to browse your system in order to attach the PDF of any<br/>additional documents required for the amended petition, schedules,<br/>statements.</li> </ol>                                  |
|      | <b>NOTE:</b> To verify it is the correct attachment, select the PDF, right click, and select Open with Adobe Acrobat If the document is the correct document select <b>OPEN</b> .                              |
|      | (2) Select a "Category" (optional) and/or fill in the "Description" field. (Here you can choose a description from the category field or type in a description                                                 |

|     | of the document.)                                                                                                    |
|-----|----------------------------------------------------------------------------------------------------|
|     |                                                                                                    |
|     | (3) Choose Add to List – a window will open showing you the document<br>chosen.                                                                                                    |
|     | You can repeat the above steps for each document being included with the amended schedules statements                                                                                           |
|     | If correct,                                                                                                    |
|     | Select NEXT                                                                                                    |
|     | If incorrect path, choose the document and select Remove from list and return to step (1) herein to add correct document or                                                                     |
|     | Select <b>NEXT</b> to move to step 7                                                                                                    |
| 7.  | From the available category listing, choose <b>misc</b>                                                                                                    |
|     |                                                                                                    |
|     | Select NEXT                                                                                                    |
| 8.  | From the events listing, choose the schedule(s) being amended by checking the box corresponding with the docket number                                                                          |
|     | Select NEXT                                                                                                    |
| 9.  | From the available listing, choose all documents being amended by checking the box                                                                                                    |
| -   | corresponding with the document                                                                                                    |
|     | Select NEXT                                                                                                    |
| 10. | Depending on the schedule or statement being amended, certain information will need<br>to be updated. Using the amended amounts from your summary of schedules,<br>complete the dialogue boxes. |
|     | Select NEXT.                                                                                                    |
| 11. | IF                                                                                                    |
|     | • Amending Schedules D or E/F, check the box Add new creditor(s)                                                                                                    |
|     | Select NEXT                                                                                                    |
|     | • For all other amendment                                                                                                    |
|     | Select NEXT                                                                                                    |
| 12. | Following the criteria on this screen add as many creditors needed. Addresses                                                                                                    |
|     | must be in the format below.                                                                                                    |
|     |                                                                                                    |
|     | 1  line - Creation s name<br>$2^{\text{nd}} \text{ line} - \text{Street address}$                                                                                                    |
|     | Last line – City. State postal abbreviation and zip code                                                                                                    |
|     |                                                                                                    |
|     | NOTE: You may cut and paste from a Word document if adding several creditors                                                                                                    |
|     | making sure there is a blank line separating each creditor.                                                                                                    |

|     | <ul> <li>Creditor Type defaults to creditor.</li> <li>Creditor committee defaults to No.</li> </ul>                          |
|-----|----------------------------------------------------------------------------------------------------|
|     | When all additional creditors have been added                                                                                |
|     | • Select NEXT                                                                                                    |
| 13. | This screen registers the filing fee of \$34                                                                                 |
|     | Select NEXT                                                                                                    |
| 14. | Select NEXT                                                                                                    |
| 15. | This screen serves as the last chance to verify that the Docket Text: <b>Final Text</b> is correct. If correct,              |
|     | Select NEXT - the docketing process will be committed.                                                                       |
|     | If any changes need to be made use the back navigation arrow to make correction.<br>Retrace actions once correction is made. |
| 16. | . The final screen is the Notice of Electronic Filing screen                                                                 |
|     | This screen is your confirmation that the docketing process is complete                                                      |

## November 2024